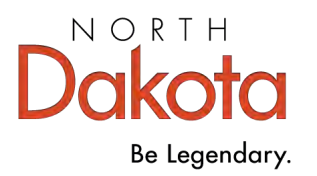

# Early Childhood Workforce Registry

# **Organization Guide**

January 2025

## **Table of Contents**

- 1. How to Create an Organization Account Page 2
- 2. Use and Manage the Organization Profile Page 6
- 3. Start Child Care Organization Account Page 15
- 4. How to Add a New License Number to Existing Account Page 18
- 5. Monthly Organization Profile Review Page 19
- 6. Send an Employee Invite Page 21

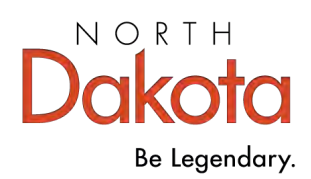

# Early Childhood Workforce Registry

## How to Create an Organization Account

An organization account is your Registry business account. Organization accounts are for licensed direct-care programs as well as Pre-K, after school programs, early childhood service providers, training organizations, Tribal entities, and others involved in the field of early care and education.

With an organization account, you can track your employees' training and easily provide information to your licenser at renewal time. It also allows access to apply for initiatives, such as Bright & Early ND and North Dakota grants.

Organization accounts are linked to and accessed from an individual account so you must first have an Individual Account in the Registry.

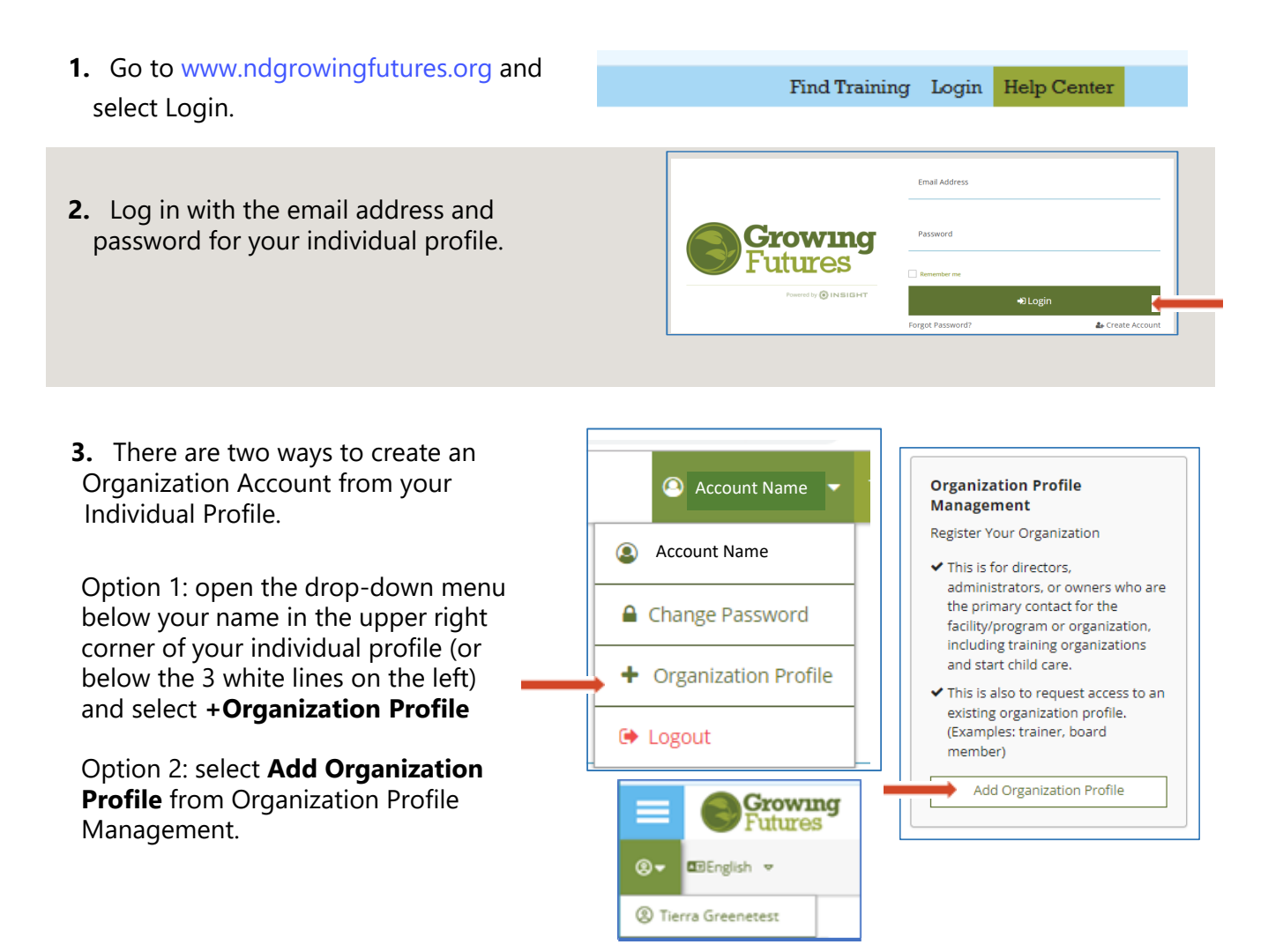

| 1 Salact Croata Drofila                                        | QOrganization Profile Lookup                                                                                                    |
|----------------------------------------------------------------|----------------------------------------------------------------------------------------------------|
| 4. Select Create Frome.                                        | Please enter the organization ID to request access to the organization profile. This is not a license<br>number.                                                                                                |
| <b>Tip:</b> Do not enter an organization<br>ID in the look up. | Organization ID<br>Enter the Organization Profile<br>Required<br>Find Profile<br>Need a New Organization Profile?<br>If you need to create a new organization profile,<br>please dick "create Profile" to begin |
|                                                                | organization profile setup. Create Profile                                                                                                    |

5. Your name and email address will appear in the Contact Informatic boxes. Check this information a enter a phone number.

NOTE: For programs not yet licensed or thinking about becoming licensed go to: Start Child Care: Page 15

6. Answer the question about care and/or education, and then select Next.

|                                                                                                    | Organization Registration                                                                                                    |                                                                                                    |  |  |  |  |
|----------------------------------------------------------------------------------------------------|----------------------------------------------------------------------------------------------------|----------------------------------------------------------------------------------------------------|--|--|--|--|
|                                                                                                    | Please till out the form below to register your<br>required. Use the <u>Contact Us</u> form if you hav<br>organization registration process.                                                                                 | Please fill out the form below to register your organization. Fields marked with * are<br>required. Use the <u>Contactul</u> sform if you have any questions or concerns about the<br>organization registration process. |  |  |  |  |
|                                                                                                    | Contact Information                                                                                                    |                                                                                                    |  |  |  |  |
|                                                                                                    | The person you select as your contact person<br>all matters related to this organizational acco<br>that in mind.                                                                                                    | is the person who will be contacted regarding<br>unt. Please choose your contact person with                                                                                                    |  |  |  |  |
|                                                                                                    | First Name *                                                                                                    | Last Name *                                                                                                    |  |  |  |  |
|                                                                                                    | Julie                                                                                                    | Test                                                                                                    |  |  |  |  |
|                                                                                                    | Empli Address *                                                                                                    |                                                                                                    |  |  |  |  |
|                                                                                                    | 8516+Stest@testmail.com                                                                                                    |                                                                                                    |  |  |  |  |
|                                                                                                    | _                                                                                                    |                                                                                                    |  |  |  |  |
|                                                                                                    | Phone                                                                                                    | Ext.                                                                                                    |  |  |  |  |
|                                                                                                    |                                                                                                    |                                                                                                    |  |  |  |  |
|                                                                                                    |                                                                                                    |                                                                                                    |  |  |  |  |
|                                                                                                    |                                                                                                    |                                                                                                    |  |  |  |  |
| Does this organiza                                                                                                    | tion provide care and/or educa                                                                                                    | tion to children?                                                                                                    |  |  |  |  |
| Does this organiza                                                                                                    | tion provide care and/or educa                                                                                                    | tion to children?                                                                                                    |  |  |  |  |
| Does this organiza<br>Select "Yes" if your progra                                                                                                    | tion provide care and/or educa                                                                                                    | tion to children?                                                                                                    |  |  |  |  |
| Does this organiza<br>Select "Yes" if your progra<br>• Thinking about ope                                                                                                    | tion provide care and/or educa                                                                                                    | tion to children?                                                                                                    |  |  |  |  |
| Does this organiza<br>Select "Yes" if your progra<br>• Thinking about ope<br>• Licensed or regulate                                                                                                    | tion provide care and/or educa<br>m is:<br>ning a licensed child care<br>ed by the North Dakota Health and Human                                                                                                    | tion to children?<br>Services as a family, group, or center                                                                                                    |  |  |  |  |
| Does this organiza<br>Select "Yes" if your progra<br>• Thinking about ope<br>• Licensed or regulate<br>child care<br>• Licensed or regulate                                                                          | tion provide care and/or educa<br>im is:<br>ning a licensed child care<br>ed by the North Dakota Health and Human<br>ed preschool                                                                                            | tion to children?<br>Services as a family, group, or center                                                                                                    |  |  |  |  |
| Does this organiza<br>Select "Yes" if your progra<br>• Thinking about ope<br>• Licensed or regulat<br>child care<br>• Licensed or regulat<br>• Licensed or regulat                                                   | tion provide care and/or educa<br>im is:<br>ning a licensed child care<br>ed by the North Dakota Health and Human<br>ed preschool<br>ed school-age child care                                                                | tion to children?<br>Services as a family. group, or center                                                                                                    |  |  |  |  |
| Does this organiza<br>Select "Yes" if your progra<br>• Thinking about ope<br>• Licensed or regulat<br>child care<br>• Licensed or regulat<br>• Licensed or regulat<br>• Licensed or regulat                          | tion provide care and/or educa<br>im is:<br>ning a licensed child care<br>ed by the North Dakota Health and Human<br>ed preschool<br>ed school-age child care<br>d care                                                      | tion to children?<br>Services as a family, group, or center                                                                                                    |  |  |  |  |
| Does this organiza<br>Select "Yes" if your progra<br>• Thinking about ope<br>• Licensed or regulat<br>child care<br>• Licensed or regulat<br>• Licensed or regulat<br>• Licensed or regulat<br>• Licensed or regulat | tion provide care and/or educa<br>im is:<br>ning a licensed child care<br>ed by the North Dakota Health and Human<br>ed preschool<br>ed school-age child care<br>d care<br>provides direct care and/or education to childrer | tion to children?<br>Services as a family. group, or center                                                                                                    |  |  |  |  |

7. If you indicate that your organization provides direct care and/or education to children, enter your HHS child care license number, and answer the questions about Head Start, school districts, and Tribal grantee. Tip: Enter the license number without dashes or spaces. Example: 12345678A

Complete each section and then select Next.

| Organization Identification                                                                                    |                                                        |
|----------------------------------------------------------------------------------------------------|--------------------------------------------------------|
| You indicated that this organization provides early lea<br>some identifying information for this organization. | rning and/or school age care to children. Let's gather |
| If you are thinking about opening a licensed child care, s                                                     | elect NO to all questions below.                       |
| Are you a child care program licensed by Nor                                                                   | th Dakota Health and Human Services (HHS)?             |
| If your program or business is licensed by North Da<br>number below.                                           | kota Health and Human Services, provide your license   |
| ○ Yes                                                                                                    |                                                        |
| Enter your HHS license number (required)                                                                       |                                                        |
|                                                                                                    |                                                        |
|                                                                                                    |                                                        |
| O No                                                                                                    |                                                        |
| _                                                                                                    | Next                                                   |
|                                                                                                    | Next                                                   |

Enter your HHS license number (required)

| 12345678A |  |
|-----------|--|
|           |  |

#### Required

Next

| 8. If your organization is not a direct care or education program, you'll be asked to select your Organization Type.                                                                         | Organization Type<br>Please indicate your organization's primary purpose.<br>USDA Food Program                                                                                                    |
|----------------------------------------------------------------------------------------------------|----------------------------------------------------------------------------------------------------|
| <b>9.</b> Optional: Indicate if your organization wants to sponsor training.                                                                                                    | Training Sponsor Organization     Check if your organization is a sponsor of training events. Doing so will allow you to enter training events     into the system.                                                                                                    |
| <ul> <li>10. Direct care and/or education programs will have the option of adding a program designation.</li> <li>Select + Designation. Choose an option from the drop-down menu.</li> </ul> | Program Designation                                                                                                    |
| Select +Files and upload the designation documentation.                                                                                                    | Upload Program Designation       + Files         Documentation       *         Career-Pathways2024.pdf       *         The following file types are accepted       .         .doc_docx_xis_xisx_pdf_rtfppt_ptpt_zipjpg_jpeg_jpepng       Save and Close         Save and Add Another       Save and Add Another |

**11.** Direct care and/or education programs will be asked to provide information on Program Enrollment, Classroom Enrollment, and the number of children with high needs who are served by the program. This information can be updated as needed.

| Enter the number of children by age group for which you provide care. In addition, enter<br>the number of high needs children in each age group. After entering the total number of<br>high needs children in each age group, you'll be asked how many children meet each<br>particular high needs criteria. Because one child may have more than one need, the<br>detailed numbers will not necessarily add up to the total number of high needs children.<br>However, if you report any high needs children, you must provide a number greater than |   |            |   |  |  |  |  |  |
|----------------------------------------------------------------------------------------------------|---|------------|---|--|--|--|--|--|
| zero in at least one high needs category.                                                                                                    |   |            |   |  |  |  |  |  |
| Number of Classrooms / Groups                                                                                                    |   |            |   |  |  |  |  |  |
| Total Number of Children<br>Enrolled                                                                                                    | 0 |            |   |  |  |  |  |  |
| Infants (0-17 months)                                                                                                    | 0 | High Needs | 0 |  |  |  |  |  |
| Toddler (18-35 months)                                                                                                    | 0 | High Needs | 0 |  |  |  |  |  |
|                                                                                                    |   |            |   |  |  |  |  |  |

Program Enrollment

12. Direct care and/or education programs must select when the program is open and serving children. This information is required. Complete and then select Next.

|                 |                          |                              |                            | ~                |  |
|-----------------|--------------------------|------------------------------|----------------------------|------------------|--|
| o or m<br>ogram | or more co<br>ram is clo | onsecutive v<br>osed. Please | weeks at an<br>be as speci | y time<br>fic as |  |
| e each          | each year                | ri                           |                            |                  |  |
|                 |                          |                              |                            |                  |  |
|                 |                          |                              |                            |                  |  |
|                 |                          |                              |                            |                  |  |
|                 |                          |                              |                            | le               |  |

**13.** On the last page of the Organization Profile, enter or verify the organization's name, address, and phone number.

| Contact Info                        | Organizat | ion Type                 |        | Address |
|-------------------------------------|-----------|--------------------------|--------|---------|
| Organization A                      | ddress    |                          |        |         |
| Organization Name*                  |           |                          |        |         |
| Physical Address<br>Address Line 1* |           | Line 2                   |        |         |
| Zip*:                               | City*     |                          | State* | •       |
| County*                             |           | Country<br>United States |        | •       |

| Select your communication |
|---------------------------|
| preferences, and select   |
| Submit.                   |

| You will not receive informational emails from Growing Futures, bu<br>account. | t you will continue to receive emails regarding your |
|--------------------------------------------------------------------------------|------------------------------------------------------|
| Subscribe                                                                      |                                                      |
|                                                                                |                                                      |
| You will receive informational emails from Growing Futures in addi             | tion to emails regarding your account.               |
|                                                                                |                                                      |
| Email Communication Language                                                   |                                                      |
| English                                                                        |                                                      |
|                                                                                |                                                      |
| English                                                                        |                                                      |

**Congratulations!** You've created your Organization Profile. The Registry will review your information and may contact you to verify it. You will be notified once your account is approved and ready use.

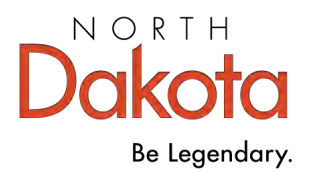

## How to Use and Manage the Organization Account

Access the organization account from your individual profile:

Log in to your individual profile. To access the organization account use the drop-down menu below your name at the top right or under the 3 white lines on the left.

If you have multiple organizations, you will have My Organizations. Select My Organizations to see the list of organizations and then choose the one you want to view.

You may need to read and agree to the terms and conditions if this is the first time you have accessed the account or if you have not accessed it for a while.

Select Submit Agreement after checking the box.

If you are the Profile Owner, you will be prompted to complete the Monthly Organization Profile Review every 30 days.

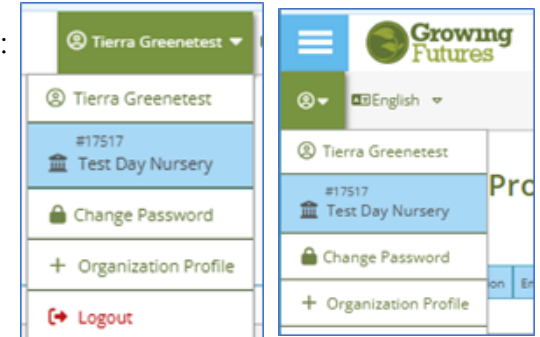

## **Overview**

The account is organized under several tabs. The organization ID number and name of the business are displayed at the top. If the organization has connected to an HHS license, that will also be displayed.

| # 17<br>Tes<br>HHS<br>Activ | 7517<br>St Da<br>Lice<br>ve | ay Nurser<br>nse : 188400 | У<br>10С     |            |         |           |             |         |                |
|-----------------------------|-----------------------------|---------------------------|--------------|------------|---------|-----------|-------------|---------|----------------|
| Sta                         | itus                        | Org Details               | Program Info | Classrooms | Quality | Employees | RBPD Events | Reports | Document Vault |

## **Organization Profile Tabs:**

- **Status** contains information about the organization such as license number, associations with school districts or Head Start, and possibly a Training Sponsor Agreement.
- Org Details has contact information and addresses.
- Program Info lists any designations.
- **Classrooms** shows the licensed capacity and the enrollment, plus the number of children in each age group. Classrooms can be set up with teachers, ages, and more.
- **Quality** this information has moved to the Quality Dashboard in the left menu.
- **Employees** has a list of current employees. A list of previous employees is also available.
- **RBPD Events** shows Relation Based Professional Development activities the program has received.
- Reports has the Facility Staff Report where you can view and save or print current employees' HHS Licensing Training Records.
- **Document Vault** documents can be uploaded here for requirements for participation in various quality and other programs.

#### Status Tab

The status tab has HHS license information. Licenses are automatically updated for renewals when the number and type remain the same.

If the license number or type of license changes, follow the instructions on page 18.

If you are a training sponsor, the Approved Sponsor Agreement dates will show.

If you are neither a licensed child care program or a training sponsor, it will only show Not a Licensed Early Care Provider.

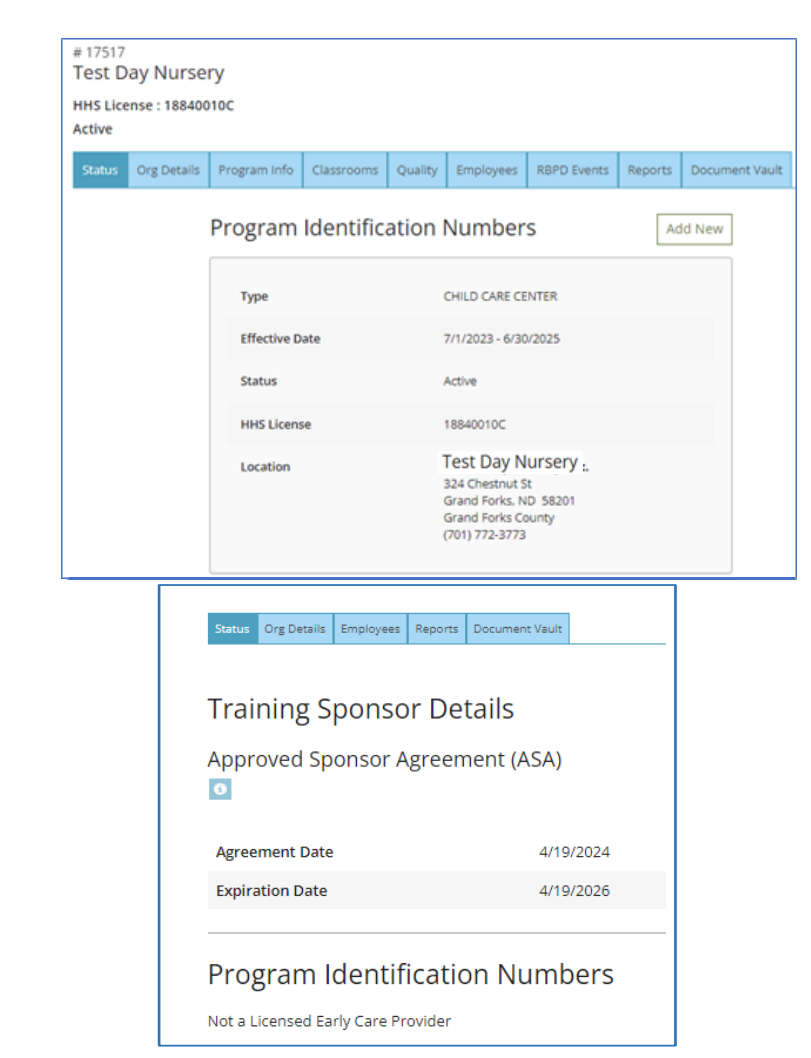

### **Org Details Tab**

Contact information, communication preferences and addresses can be updated here.

The contact information can be whomever you choose but any Registry system-generated emails will be sent to the profile owner.

The **profile owner** is the person who created the organization account. The profile owner will have a 'Manage organization profile users' button available. **Only the account's Profile Owner** will see this button. Only one profile owner can be designated.

Note: If a profile owner leaves the organization call the Registry for assistance.

#### Manage Organization Profile Users

Select the Manage organization profile users button to add or remove organization account users. Profile users can access and edit all tabs and information in the account, except they cannot manage other profile users.

| Manage organization profile users |  |
|-----------------------------------|--|

The top section lists the current profile users and the bottom section lists the verified, current employees. Use the red trash can icon to remove users. The current Profile Owner can make another user the profile owner by selecting the Make Owner button. Once they do, they *immediately* lose access to the profile users' page.

Verified employees are listed in the lower section. An employee can be added as a profile user by selecting the green + icon next to the person's name.

Select Return when changes are complete.

| Organization Profile Users                                                                                                    | S Return                                                                                                    |
|----------------------------------------------------------------------------------------------------|----------------------------------------------------------------------------------------------------|
| The following users have access to this organi                                                                                                    | ization profile.                                                                                                    |
| Individual - Tierra Greenetest (992                                                                                                    | 271) - Profile Owner                                                                                                    |
| a Individual - Emily Hawkinstest (88                                                                                                    | Make Owner                                                                                                    |
|                                                                                                    |                                                                                                    |
|                                                                                                    |                                                                                                    |
| Add User                                                                                                    |                                                                                                    |
| WARNING: Linking gives the user permissic<br>account, so it should be limited to authoriz<br>list; staff must add employment by logging<br>employment tab. | on to access and change information on the organization<br>zed personnel only. NOTE: Linking does not affect your employee<br>g into their individual accounts and adding a position on the |
| + Lindsay Aignertest                                                                                                    | Aide/Float                                                                                                    |
| + Jessica Amestest                                                                                                    | Substitute/Occasional Backup                                                                                                    |

**Note:** an individual may request access to the organization profile by selecting +Organization in their personal profile. The organization profile owner will receive this request and either approve or ignore the request. Be sure this is someone you want to have access to the organization before approving the request. Approving someone as an account user will not add them as an employee.

### Program Info Tab

Any designations, such as NAEYC accreditation, can be added here by selecting the +Designation button and completing the information. Documentation of the designation will need to be uploaded.

| Status Org Details | Program info                     | Classrooms | Quality | Employees      | RBPD Events | Reports | Document Vault |  |  |  |  |
|--------------------|----------------------------------|------------|---------|----------------|-------------|---------|----------------|--|--|--|--|
| Designation        |                                  |            |         |                |             |         |                |  |  |  |  |
| Program Desi       | Program Designation +Designation |            |         |                |             |         |                |  |  |  |  |
|                    |                                  |            | 🔺 No de | signations for | und.        |         |                |  |  |  |  |

#### **Classrooms Tab**

Available to child care programs only.

The licensed capacity is provided to the Registry from HHS licensing. The number of classrooms and children can be edited by the organization. Select Edit and make any changes needed.

The Director of Record (or Licensee/Owner) and Classrooms (or Classrooms/Groups) can be set up. Select Edit and enter the director's information.

Select Add Classroom to set up individual classrooms with teachers and children.

| Status | Org Details | Program Info    | Classrooms      | Quality | Employees | RBPD Events | Reports | Documer |
|--------|-------------|-----------------|-----------------|---------|-----------|-------------|---------|---------|
|        |             | Program         | Enrollme        | ent 🧕   |           | _           |         | Edit    |
|        |             | Licensed Capac  | ity             | 7       | 5         |             |         |         |
|        |             | Number of Clas  | ssrooms / Group | os 5    |           |             |         |         |
|        |             | Number of Chi   | dren Enrolled   | 6.      | 3         |             |         |         |
|        |             | Infants (0-17 m | onths)          | 1       | 0 High N  | eeds 0      |         |         |
|        |             | Toddler (18-35  | months)         | 1       | 6 High N  | eeds 0      |         |         |
|        |             |                 |                 |         |           |             |         |         |

| 🛕 No Classrooms exist                                                                                                    | in .                                                          |
|----------------------------------------------------------------------------------------------------|---------------------------------------------------------------|
| Classrooms                                                                                                    | Add Classroom                                                 |
| None                                                                                                    |                                                               |
| Director of Record                                                                                                    | Edit                                                          |
| No Selection                                                                                                    |                                                               |
| This program is closed during the following timeframe each year:                                                                            |                                                               |
| lf your program closes (is not serving children) for two or more cons<br>year, please describe below when your program is closed. Please be | ecutive weeks at any time during the as specific as possible. |
| No Selection                                                                                                    |                                                               |
|                                                                                                    |                                                               |

#### **Quality Tab**

The Quality Tab has moved to the left menu under Quality Dashboard.

This for quality improvement and is where you apply for Bright & Early and other state programs and initiatives.

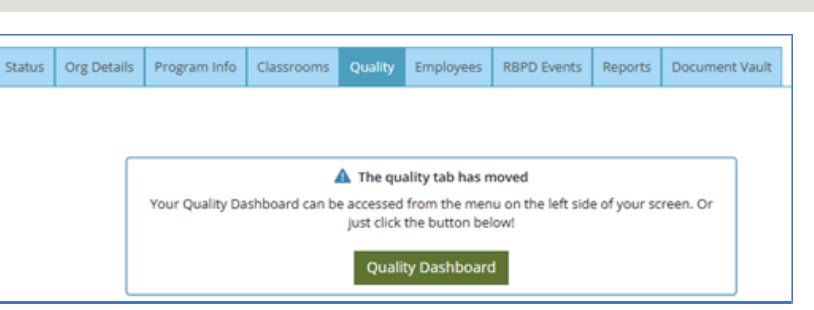

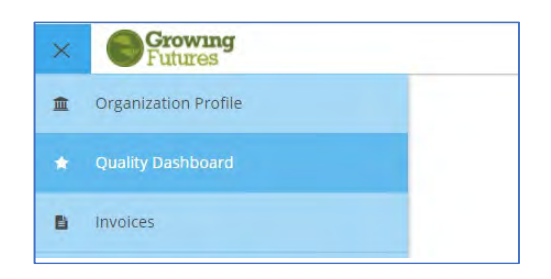

### **Employees Tab**

Employees are listed here. Employees can add your organization as their employer from their individual profiles or an invite can be sent from the organization. See: How to send Employee Invite

Once the employee appears on the list you will need to review and approve or deny them. Use the drop-down menu to view past employees and return to current employees.

| Registered Emp                                                                                | loyees                                                                     |                                                           |                                                       |         |        | Manage Invites |
|-----------------------------------------------------------------------------------------------|----------------------------------------------------------------------------|-----------------------------------------------------------|-------------------------------------------------------|---------|--------|----------------|
| The following list of employe<br>data entry. Use the "Update"<br>questions or concerns regard | es has been gathered by C<br>' link to modify employmer<br>ding this list. | Growing Futures throug<br>nt records. Please <u>Conta</u> | h individual applicatio<br>a <u>ct Us</u> if you have | n       |        |                |
| Employees                                                                                     | ~                                                                          |                                                           |                                                       |         |        |                |
| Employees                                                                                     |                                                                            | Date                                                      | Career Pathway                                        | Current | Status |                |
|                                                                                               |                                                                            |                                                           | Placement                                             | Status  |        |                |

#### Column Headers:

- Date is the employment date
- Career Pathway Placement is the person's current Registry placement
- Current Status is the Registry membership status and date of expiration
- Status is the employee's employment verification status

| Status Org                                          | g Details Program                                           | m Info Classrooms                             | Quality                    | Employees                                | RBPD Events                            | Reports                | Document Vault                            |                                  |                        |             |
|-----------------------------------------------------|-------------------------------------------------------------|-----------------------------------------------|----------------------------|------------------------------------------|----------------------------------------|------------------------|-------------------------------------------|----------------------------------|------------------------|-------------|
| Register                                            | ed Employ                                                   | ees                                           |                            |                                          |                                        |                        |                                           |                                  | Mar                    | age Invites |
| The following I<br>entry. Use the<br>concerns regar | ist of employees h<br>"Update" link to m<br>ding this list. | as been gathered by G<br>odify employment rec | irowing Fut<br>ords. Pleas | ures through i<br>e <u>Contact Us</u> if | individual applica<br>f you have quest | ation data<br>ions or  |                                           |                                  |                        |             |
| View Employe                                        | ees                                                         |                                               |                            |                                          |                                        |                        |                                           |                                  |                        |             |
| Employees                                           |                                                             | ~                                             |                            |                                          |                                        |                        |                                           |                                  |                        |             |
| <u>ID</u>                                           | Name                                                        | Title                                         |                            |                                          |                                        | Date                   | <u>Career Pathway</u><br><u>Placement</u> | <u>Current</u><br><u>Status</u>  | <u>Status</u>          |             |
| 114953                                              | Aignertest, Lind:                                           | say Aide/Float                                |                            |                                          |                                        | 5/13/2024 -<br>Present | Not Placed                                | Current-<br>Expires<br>7/31/2025 | Verified by<br>Program |             |
| 101726                                              | Amestest, Jessic                                            | a Substitute/Occ                              | asional Back               | up                                       |                                        | 9/29/2023 -<br>Present | Category A                                | Current-<br>Expires<br>1/31/2025 | Verified by<br>Program |             |
| 115386                                              | Horgantest, Stella                                          | Assistant Teache                              | r                          |                                          | e<br>F                                 | 5/10/2024 -<br>Present |                                           |                                  | Verified by<br>Program |             |

If the Career Pathway Placement and Current Status columns are blank, the employee only partially completed a Registry membership application. They may have saved their information after entering their employment but did not complete and submit the application. They will be listed in the employee section but their HHS Licensing Training record will not be accessible from the Facility Staff report. The employee will need to complete and submit their Registry membership application.

Select the green square with 3 dots to verify self-reported employees. If an employee leaves the organization an end date can be entered to end their employment. Note: If the employee is also an account user their access should be removed when they are no longer employed.

| 23379                | Smithtest, Erin         | Substitute/Occasional Backup  | 9/8/2020 -<br>Present                                                                                                    | Category A                                                          | Current-<br>Expires<br>9/30/2025 | Verified by<br>Program                                                            |                                     |  |
|----------------------|-------------------------|-------------------------------|----------------------------------------------------------------------------------------------------|---------------------------------------------------------------------|----------------------------------|-----------------------------------------------------------------------------------|-------------------------------------|--|
| Use the<br>Status to | drop-dowi<br>o make you | n menu under<br>ur selection. | Update Employme<br>Smithtest, E<br>Assistant Teacher<br>This individual i<br>Start Date<br>5/11/2020<br>This individual i<br>End Date<br>Status<br>- Make a select | nt Record rin r r s currently employed is no longer employed tion — |                                  | Status<br>Make a sele<br>Make a sele<br>Verified by Pro<br>Reviewed/Not<br>Denied | ection<br>ction<br>gram<br>Verified |  |
| After ma             | king your s             | selection, Save Chang         | les.                                                                                                    |                                                                     | Save Cha                         | anges                                                                             |                                     |  |

Review and update the employees regularly to keep the account current.

| If your organization is<br>participating in Bright &<br>Farly or other state | RBPD               | Activitie    | es Receive      | d              |            |         |                                                               | ✓ Primary RBPD | Specialist                  |
|------------------------------------------------------------------------------|--------------------|--------------|-----------------|----------------|------------|---------|---------------------------------------------------------------|----------------|-----------------------------|
| programs, events will be<br>listed here.                                     | Case ID 20<br>Date | )82<br>Title | Maintaining Qua | lity C<br>Type | ohort      |         | Status<br>Total Hours of Support<br>RBPD Specialist Attendees |                | Selected<br>- 0.25<br>Hours |
|                                                                              |                    | Status       | Org Details     | Program Info   | Classrooms | Quality | Employees                                                     | RBPD Events    |                             |
| Otherwise, it will display<br>None Found                                     |                    | RBPD         | Activitie       | es Receive     | ed         | -       |                                                               |                |                             |
|                                                                              |                    |              |                 |                |            | A       | None Found                                                    |                |                             |

#### **Reports Tab**

Two reports are available. The **Facility Staff Report** lists current employees and allows access to their HHS Licensing Training Record. The **Training Participation** report has information on training events sponsored by the organization.

Select the **Facility Staff Report** to view your staffs' information.

Employees must be verified and have a current Registry membership to access to the training record.

| Status                                                               | Org Details                                                   | Program Info                                                              | Classrooms     | Quality | Employees | RBPD Events | Reports |  |  |  |
|----------------------------------------------------------------------|---------------------------------------------------------------|---------------------------------------------------------------------------|----------------|---------|-----------|-------------|---------|--|--|--|
| Progr                                                                | am Prof                                                       | ile                                                                       |                |         |           |             |         |  |  |  |
| Eacility Staff Report<br>HHS Facility staff and learning<br>records. |                                                               |                                                                           |                |         |           |             |         |  |  |  |
| Traini                                                               | ing<br>Training Parti                                         | cipation                                                                  |                |         |           |             |         |  |  |  |
| Ģ                                                                    | This report s<br>owned by thi<br>regardless of<br>sponsored o | hows all courses<br>is organization<br>who scheduled,<br>r funded the eve | that are<br>nt |         |           |             |         |  |  |  |

#### Report Column Headers:

- Verification Status is employment verification
- Career Pathway is the employee's current placement.
- Membership Status is the employee's current Registry membership status.
- Expiration Date is the employee's Registry membership expiration.
- Last Submit is the employee's most recent membership application date.
- Getting Started Completion shows date of training completion.

| DHS Facility     | Staff                |                                 |                                                 |            |                        |                      | Click on 'Curre      | nt Staff ID or     | 'Name' below   | v to view Licensi      | ng Learning Record            |
|------------------|----------------------|---------------------------------|-------------------------------------------------|------------|------------------------|----------------------|----------------------|--------------------|----------------|------------------------|-------------------------------|
| Facility ID      | 09858013C            | Class                           | Child Care Ce                                   | enter      | Start Date             | 9/21/2023            |                      |                    |                |                        |                               |
| Facility         | _Test Provider Test_ | Contact                         | Alicia Rohr                                     |            | Expires                | 9/20/2024            |                      |                    |                |                        |                               |
|                  | 1638 32nd AVE S      |                                 | (701) -53-2-20                                  | 0          | Status                 | Active               |                      |                    |                |                        |                               |
|                  | FARGO ND 58103       | County                          | Cass                                            |            |                        |                      |                      |                    |                |                        |                               |
| Current Staff ID | Name                 | Position                        | Position Employment<br>Start Date               |            |                        | Career<br>Pathway    | Membership<br>Status | Expiration<br>Date | Last<br>Submit | Employment<br>End Date | Getting Started<br>Completion |
| <u>101773</u>    | Aasentest, Quentin   | Teacher                         |                                                 | 2/27/2023  | Verified by<br>Program | Category A           | Current              | 7/31/2025          | 7/8/2024       |                        | 04/26/2023                    |
| <u>114824</u>    | Alderintest, Hope    | Aide/Float                      | Aide/Float                                      |            | Verified by<br>Program | Not Placed           | Current              | 5/31/2025          | 5/6/2024       |                        | 07/20/2024                    |
| 100539           | Almaraztest, Denise  | School-Age Pro<br>Teacher/Group | School-Age Program Lead<br>Teacher/Group Leader |            | Verified by<br>Program | Category A           | Current              | 1/31/2025          | 1/16/2024      |                        | 07/11/2023                    |
| 108806           | Huotaritest, Paula   | Assistant Teach                 | her                                             | 12/14/2022 | Verified by<br>Program | Category A           | Expired              | 4/30/2024          | 4/23/2023      | -                      | 9/2022                        |
| 111686           | Baumertest, Mary     | Aide/Float                      | Aide/Float                                      |            | Verified by<br>Program | Not Placed           | Current              | 8/31/2025          | 8/14/2024      |                        | 08/07/2023                    |
| <u>111161</u>    | Berettatest, Allison | Assistant Teach                 | Assistant Teacher                               |            | Verified by<br>Program | Category G           | Current              | 2/28/2025          | 2/2/2024       |                        | 04/27/2023                    |
| <u>115779</u>    | Carawaytest, Allison | Aide/Float                      |                                                 | 9/2/2024   | Self Reported          | Level Not<br>Awarded |                      |                    |                |                        | •                             |
|                  |                      |                                 |                                                 |            |                        |                      |                      |                    |                |                        |                               |

If Verification Status is Self-Reported and/or the Career Pathway is Level Not Awarded & Membership Status is blank, or the Expiration Date is shown in red, the training record cannot be accessed. The employment will need to be verified on the Employees tab and/or the employee may need to submit or renew their Registry membership.

Larger programs may have more than one page on the report. Use the small blue arrows at the top of the page to see more employees.

| Hover over the person's     | <u>898</u>                                                                                                    | 56 Simonso      | ntest, Dustin    | Teacher              |              | 3/2/2020 | Verified by                     | Category E | Current          | 11/30/2021 | 11/2   |
|-----------------------------|----------------------------------------------------------------------------------------------------|-----------------|------------------|----------------------|--------------|----------|---------------------------------|------------|------------------|------------|--------|
| name to see a message       | Current Staff (                                                                                                    | Count: 6        | Click to viev    | v Licensing Learning | g Record.    |          | Program                         | 1          |                  |            | L      |
| regarding their status.     | This second also                                                                                                    |                 | an - Berleter en |                      | and a strain |          | -11 -4 - <i>12 - 13</i> 45 - 17 |            |                  |            | . Dias |
| Select either their name or | <b></b>                                                                                                    |                 | <u> </u>         |                      | •            | • • • •  |                                 |            | · · · ·          | · · ·      |        |
| ID number to view their     | Der to view their local local |                 | ecord has not    | :                    |              |          |                                 |            |                  |            |        |
| training record.            | <u>19278</u>                                                                                                    | Locytest, Asnie | ex.              | Program Director     | 5/2/2020     | Program  | category E Corre                | n. 17.     | 51/2021 7/0/2020 |            | _      |

The training record can be printed or saved as a pdf.

#### The Training Participation report will give results only for approved training sponsor organizations.

| Training St  | itarting From:<br>tus<br>1 of 1      | 6/23/2021 Accepted, Completed                                                                                       | Find Next                                                                         | aining Starting To:<br>elf Paced                                      | 7/23/2021<br>Not Self Paced                                  |                                        |                       |                 |                |                 |                          |            |           |
|--------------|--------------------------------------|----------------------------------------------------------------------------------------------------|-----------------------------------------------------------------------------------|-----------------------------------------------------------------------|--------------------------------------------------------------|----------------------------------------|-----------------------|-----------------|----------------|-----------------|--------------------------|------------|-----------|
| Training Reg | gistration and P                     | Participation                                                                                                    |                                                                                   |                                                                       |                                                              |                                        |                       |                 |                |                 |                          |            |           |
| Course ID    | Event ID                             | Title ‡                                                                                                    |                                                                                   | Trainer Name                                                          | •                                                            | Org ID                                 | Organizatio           | on Name         |                | Start ‡<br>Date | End ‡<br>Date            | Self Paced | Loc       |
| # of Events: | 0                                    |                                                                                                    |                                                                                   |                                                                       |                                                              |                                        |                       |                 |                |                 |                          |            |           |
| Parameters   | Event St                             | atus 3<br>shows all events that beg                                                                                 | an within a date :                                                                | range where this                                                      | organizat                                                    |                                        |                       |                 |                |                 |                          | -          |           |
|              | It includes                          | training, organization, loc                                                                                         | ation, registratio                                                                | n, and attendance                                                     | e details.                                                   |                                        |                       |                 |                |                 |                          |            |           |
|              |                                      |                                                                                                    |                                                                                   |                                                                       |                                                              |                                        |                       |                 |                |                 |                          |            |           |
|              | Event State<br>Training St           | us: This defaults to 'Accep<br>tarting From/Starting To: 1                                                          | oted' and 'Compl<br>These two param                                               | leted'. You can cl<br>leters describe th                              | hange this<br>e date ran                                     | •                                      | Region :              | Capacity        | # Participants | Available       | Verified<br>Participants | Hours      | Event Sta |
|              | Most event                           | is begin and end on the sar                                                                                         | ne day. Be aware                                                                  | e that multi-day e                                                    | events will only                                             | appear if the                          | y began within t      | the date range. |                |                 |                          |            |           |
|              | This report<br>1. To<br>2. To<br>For | is meant to be both a prec<br>view upcoming events an<br>get counts of events and p<br>r accurate counts, do not in | dictor and a sum<br>d monitor registr<br>participants set y-<br>nclude other stat | mary of the numb<br>ration set your da<br>our dates in the p<br>uses. | ber of participar<br>ates in the future<br>bast and the stat | nts and trainin<br>e.<br>us to 'Comple | gs provided.<br>ted'. |                 |                |                 |                          |            |           |

Enter the date range and scroll to the far right to click on View Report. You can also choose additional Event Statuses and whether the event was self-paced. The report can be saved in several formats found under the disc icon.

#### **Document Vault Tab**

You can upload and store documents here.

|                           | Status         | Org Details                                                                                                    | Program Info                          | Classrooms | Quality | Employees                                   | RBPD Events                         | Reports | Document Vault |       |
|---------------------------|----------------|----------------------------------------------------------------------------------------------------|---------------------------------------|------------|---------|---------------------------------------------|-------------------------------------|---------|----------------|-------|
| Select the Manage button. | Document Vault |                                                                                                    |                                       |            |         |                                             |                                     |         |                | Manag |
|                           |                |                                                                                                    |                                       |            | 🔺 No do | ocuments fou                                | nd.                                 |         |                |       |
|                           |                | <b>&gt;</b> Documen                                                                                                    | 1                                     | Return     |         |                                             |                                     |         |                |       |
| Select the +File buttor   |                | Wy Documents<br>Your document vauit acts as a virtual filing cabinet to store your program's handbook, policies, and other<br>important files. |                                       |            |         |                                             |                                     |         | +file          |       |
|                           |                |                                                                                                    |                                       | _          | G       | No documents has<br>a the "+File" button to | ve been added.<br>upload documents. |         |                |       |
|                           |                | The following file types are acc<br>.docdockliklixpdf, rtf, pg                                                                                 | epieel.<br>Lipptx.mp.jpg.jpeg.jpe.prg | 6          |         |                                             |                                     |         |                |       |

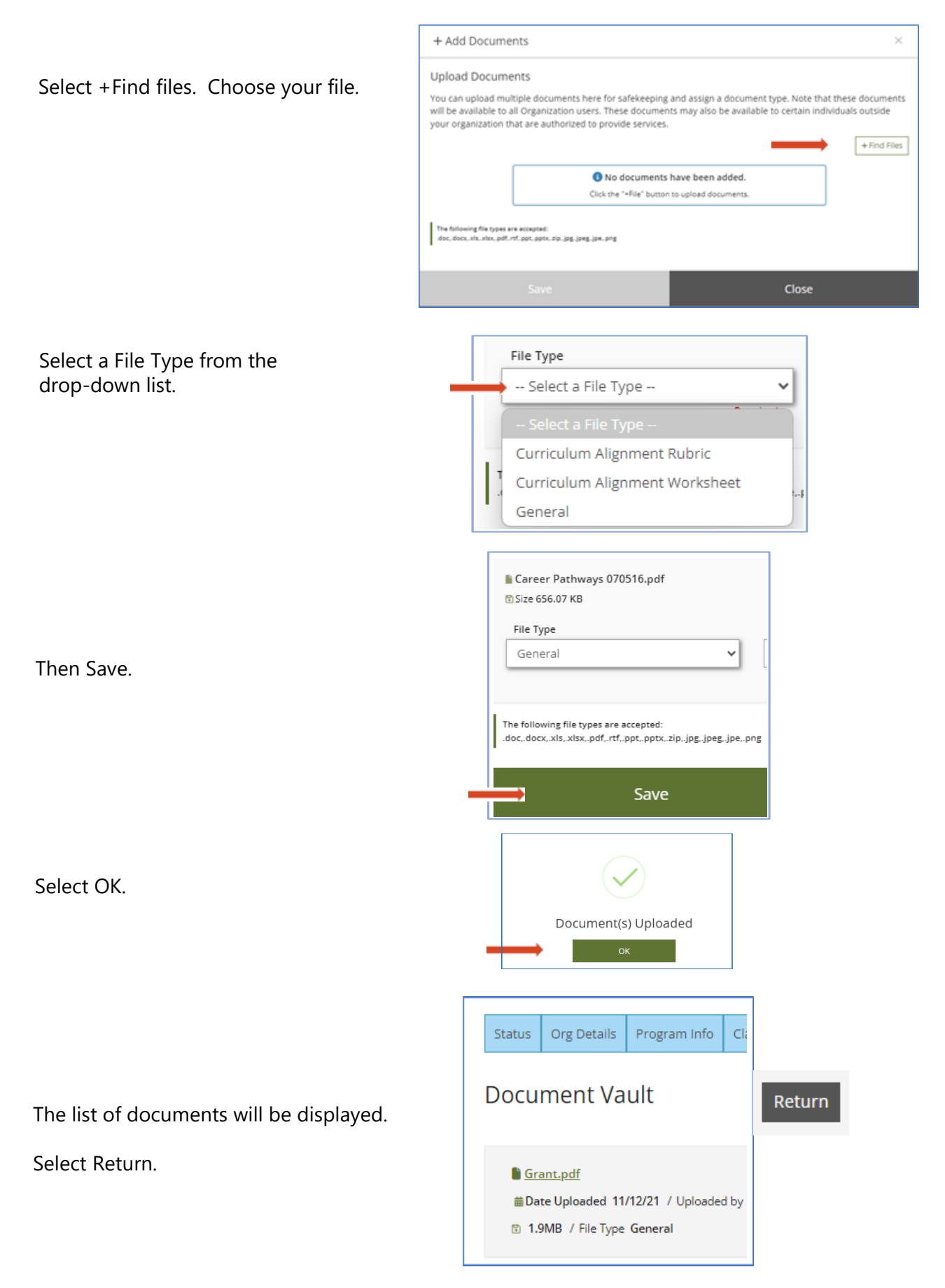

Early Childhood Workforce Registry

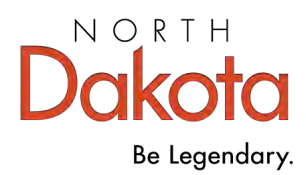

Health & Human Services

## Create a Start Child Care Organization Account

If you are thinking of starting child care and want to create an organization account follow steps 1-5 under How to Create an Organization Account and then continue here.

Note: Organization Accounts are accessed from an Individual Account, so you must first have an Individual Account in the Registry.

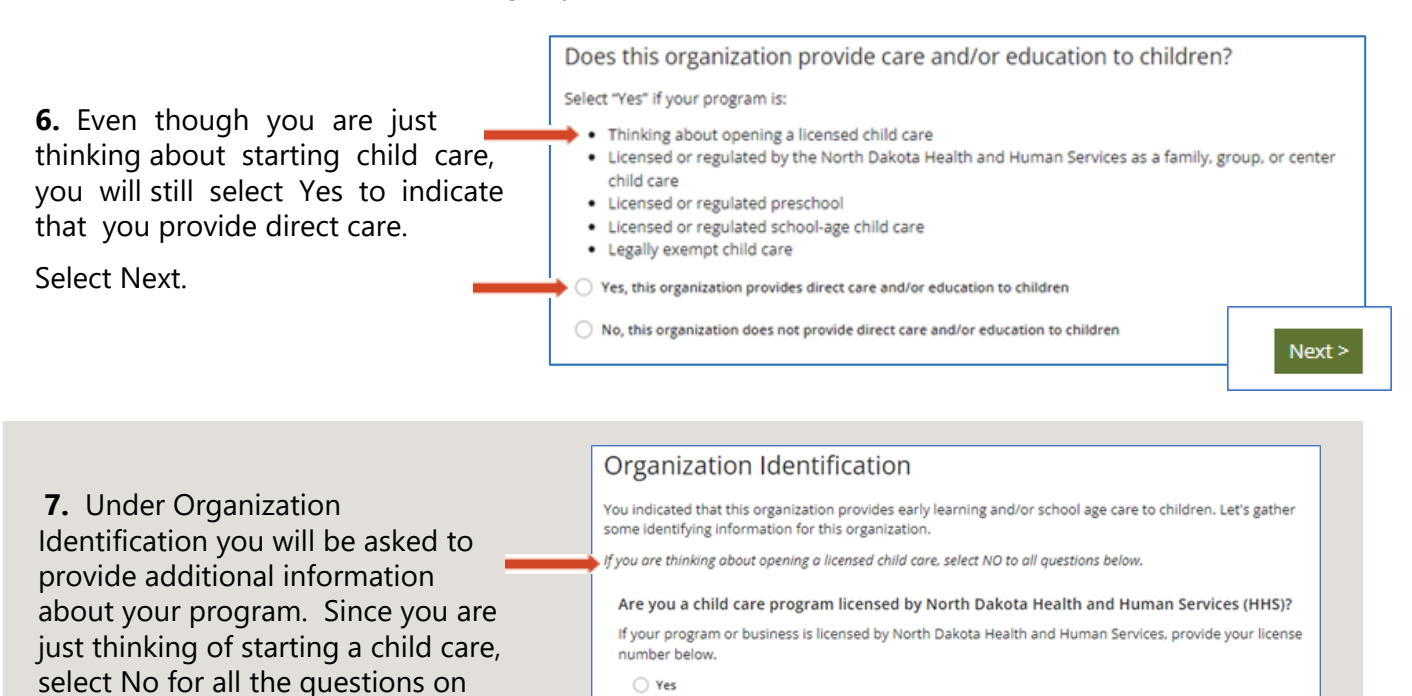

Select Next.

this page.

Enter your HHS license number (required)

8. Under Organization Type, select Start Child Care on the drop down menu.
Select Next.

O No

### Early Childhood Workforce Registry

Next

**9.** Under Program Enrollment enter "0" since you don't have any children enrolled yet.

#### **Program Enrollment**

Enter the number of children by age group for which you provide care. In addition, enter the number of high needs children in each age group. After entering the total number of high needs children in each age group, you'll be asked how many children meet each particular high needs criteria. Because one child may have more than one need, the detailed numbers will not necessarily add up to the total number of high needs children. However, if you report any high needs children, you must provide a number greater than zero in at least one high needs category.

| Number of Classrooms / Groups     |   |            |   |  |
|-----------------------------------|---|------------|---|--|
| Total Number of Children Enrolled | 0 |            |   |  |
| Infants (0-17 months)             | 0 | High Needs | 0 |  |

**10.** Select when you are planning to have the program open and serving children. This information is required.

Select Next.

**11.** On the last page of the Organization Profile, enter:

- Organization name
- Physical and Mailing addresses

| Select Timeframe                           |      | ` |
|--------------------------------------------|------|---|
| - Select Timeframe                         |      |   |
| Full calendar year                         |      |   |
| School year only (typically September-May) |      | _ |
| Summer only                                |      |   |
|                                            | Next |   |

| Organization Name *        |                                                     |                                                    |
|----------------------------|-----------------------------------------------------|----------------------------------------------------|
|                            |                                                     |                                                    |
|                            |                                                     |                                                    |
| Physical Addre             | SS                                                  |                                                    |
| Country*                   |                                                     |                                                    |
| United States              | ~                                                   |                                                    |
| Address*                   |                                                     | Ant/Suite #                                        |
|                            |                                                     |                                                    |
|                            |                                                     |                                                    |
| Zip Code*                  | City*                                               | State *                                            |
|                            |                                                     |                                                    |
| County*                    |                                                     |                                                    |
| Enter County               | ~                                                   |                                                    |
|                            |                                                     |                                                    |
| Phone*                     |                                                     |                                                    |
|                            | •                                                   | •                                                  |
|                            |                                                     |                                                    |
| ommunicatio                | on Preferences                                      |                                                    |
|                            |                                                     |                                                    |
| owing Futures sends p      | eriodic communications.                             |                                                    |
| You will not receive infor | mational emails from Growing Futures, but you will  | continue to receive emails regarding your account. |
| Subscribe                  |                                                     |                                                    |
| You will receive informat  | ional emails from Growing Futures in addition to em | nalls regarding your account.                      |
|                            |                                                     |                                                    |
| mail Communication Lan     | guage                                               |                                                    |

• Phone number

• Communication Preferences and language. **12.** After choosing communication preferences, Select Submit.

| Submit |  |
|--------|--|
|        |  |

**Congratulations!** You've created your Organization Account! A Registry staff person may contact you to review and verify your account information. Once your account is verified, you'll be able to apply to participate in the Child Care Aware ® of North Dakota Start Child Care project.

## Apply to participate in the CCA of ND Start Child Care project

1. Log into your Registry Individual Account and open your Organization Account.

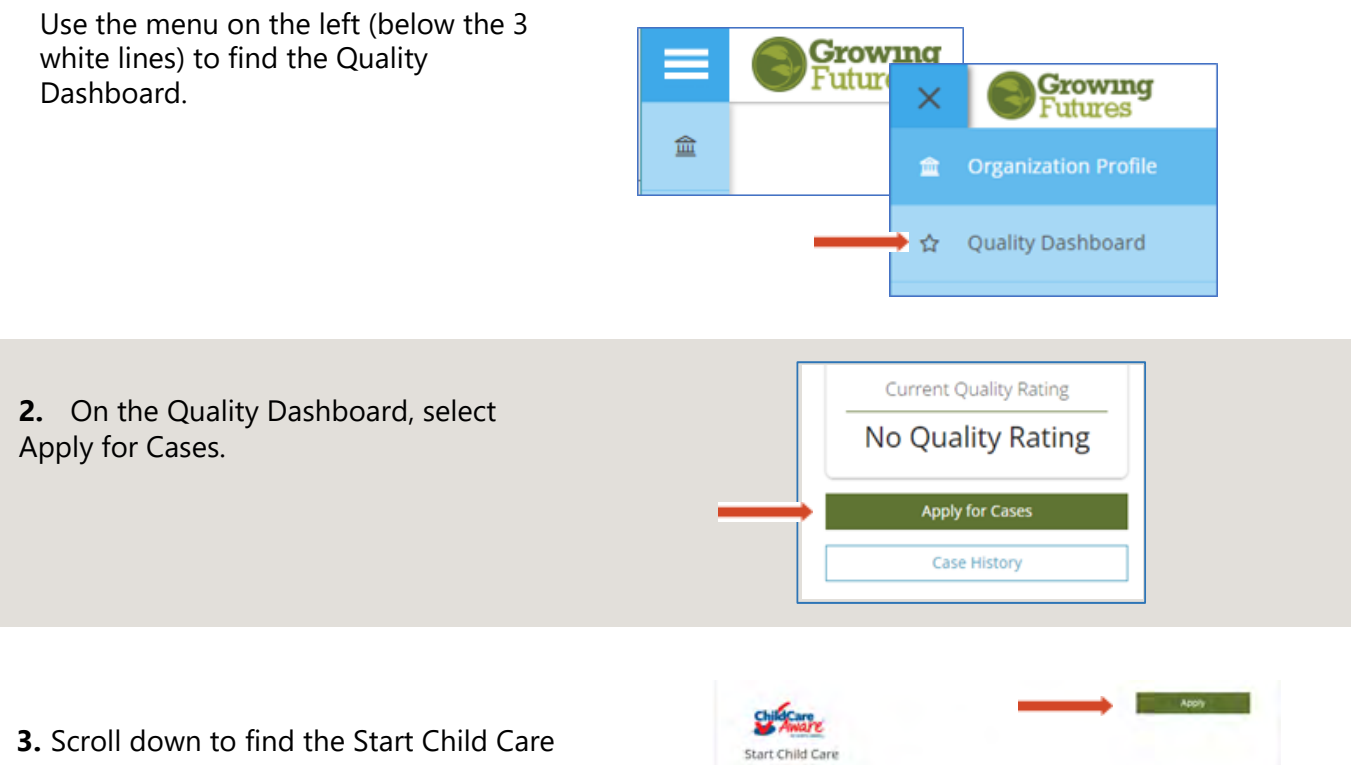

thelp starting a licensed child care business?

For more information e-mail guestions to startchilors

We can help you through the process and offer assistance throughout your first year of operation.

individuals interested in starting a licensed home-based or facility-based child care business or any program is than three months.

application and select Apply.

## How to Add a License Number to an Organization Account

You will need to add an HHS license number to your account if you:

- Created your Organization Account before you had your HHS license number
- Got a new license number from HHS because your program changed its license type or changed location. Note: Do not create a new organization account.
- Log in to your Individual Account, then access your Organization Account (in the drop-down menu below your name on the right or below the 3 white lines on the left).

Find Training Login Help Center

| 2. Select the Status tab.                                                                                                    |
|----------------------------------------------------------------------------------------------------|
| <ul> <li>Select the Add New button to open the section on Organization Identification.</li> <li>Organization Identification.</li> <li><sup>Vou</sup> undicated that this organization provides early learning and/or school age care to children. Let's gather some identifying information for this organization.</li> <li><sup>g</sup> Vou ore thinking obout opening o licensed by North Dakota Health and Human Services (HHS)?</li> <li><sup>f</sup> Your program or business is licensed by North Dakota Health and Human Services, provide your license number below.</li> <li><sup>g</sup> Yes</li> <li><sup>g</sup> Ne</li> </ul> |
| <ul> <li>4. The first question asks if you're a program licensed by HHS. If you already have a license and need to add a new license, select Change next to HHS License number, and enter the new license in the box. If you're a Start Child Care program entering a newly issued license number, choose Yes and enter the license.</li> <li>Are you a child care program license if your program or business is licensed by HHS. If you're a Start Child Care program entering a newly issued license number, choose Yes and enter the license.</li> </ul>                                                                               |
| 5. Enter the license number with this format: 12345678A.       Enter your HHS license number (required)         12345678A                                                                                                    |
| 6. Scroll down and Select Continue. Note: Start Child Care programs will need to answer all of the questions before continuing.                                                                                                    |
| 7. The license information will be displayed. Select Submit.                                                                                                    |

Once you've submitted your update, the Registry will review the information and may call you to verify your account information. Note: If you are working with a coach, your organization will not appear in the coach's caseload until the Registry has processed the request.

## **Organization Profile Review**

All organizations with an account in the Registry receive an email each month as a reminder to update and verify the account information. If your organization is a direct care and/or HHS licensed early childhood program, monthly verification is required to allow your organization and staff to apply for state grants and incentives. Note: Only the organization's profile owner will receive an email and have access to the review.

Non-direct care programs will also receive the monthly emails but are not required to complete the profile review. Employees of these programs may not be eligible to apply for or receive any state workforce incentives.

|                                                         | Organization Profile Review                                                                                                    |
|---------------------------------------------------------|----------------------------------------------------------------------------------------------------|
| Select the Review button for each section.              | Please review and confirm all sections are current and accurate in order to submit this review. General Information General organization information such as contact information. Review                                                    |
|                                                         | Capacity Organization capacity and number of children enrolled. Review                                                                                                    |
|                                                         | Classrooms Review Review Review                                                                                                    |
|                                                         | Employees Review Review Review                                                                                                    |
|                                                         |                                                                                                    |
|                                                         | © Organization Profile Review                                                                                                    |
| If changes need to be made, select the<br>Manage button | General Information  General organization information comes directly from your organization profile.  Updates to this information must be made within your organization profile. Click "Manage" to edit this information.  Test Day Nursery |
|                                                         | Physical Address                                                                                                    |
| If the information shown is correct select Confirm.     | Contact Information<br>Tamara Woinarowicz<br>Tamara Woinarowicz@email.com                                                                                                    |
|                                                         | Confirm Close                                                                                                    |
|                                                         |                                                                                                    |
|                                                         | # 17517<br>Test Day Nursery                                                                                                    |
|                                                         | Active                                                                                                    |
| Update the information as needed.                       | Status Org Ottable Program Info Classrooms Quality Employees RBPD Events Reports Document Vault                                                                                                    |
|                                                         | Contact Information                                                                                                    |
| Select Update to save the changes                       | Email Address*<br>Tamara.Woinarowicz@email.com Send Message                                                                                                    |
| Update                                                  | First Name* Tamara Woinarowicz Phone Ext.                                                                                                    |

After making changes you may need to select the Review button again. Once the information is confirmed, select OK.

General Information Confirmed General Information can still be edited if needed.

Follow through all sections in the ☑ Organization Profile Review same manner. Note: All sections must be confirmed before the Please review and confirm all sections are current and accurate in order to submit this review. Submit Review button will be General Information ✓ confirmed Review General organization information such as contact information. available. Make updates as needed. Capacity Confirmed Review Organization capacity and number of children enrolled. After all sections are confirmed, select Submit Review. Classrooms ☑ confirmed Review Classroom hours, lead teachers and other classroom related information Employees 🗹 confirmed Review Please review and ensure your list of employees is current and correct. Organization Verification Attestation and Acknowledgement - 12/15/21 ATTESTATION AND ACKNOWLEDGEMENTS Please read the following statements carefully. By completing this form, you attest to and agree to comply with the Read the Attestation and following ATTESTATION AND ADRIVOWLEDGEMENTS Acknowledgments · I/We attest that I am the owner and/or designated user of this organization account and have the authority to verify the information included in the account, to include individual staff employment status. LWe attest that all information provided in this Organization Verification is correct and complete to the best of
my/our knowledge and that the information provided may be used to determine individual employees' eligibility to
receive incentives and stipends. I/We understand that electronic submission of this Organization Verification and electronic signature serves as written and signed attestation for the purposes of the program. I/We declare under penalty of perjury that the foregoing is true and correct. I/We agree to provide, upon request, additional information or documentation upon request to the Registry. I have read and understand the acknowledgements above Check the box and select Continue.

The review has been submitted. Select OK.

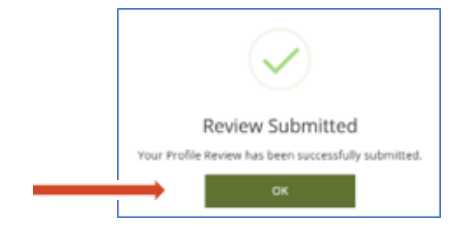

## How Use the Employee Invite

Use the Employee Invite to add employees to your organization account. Having staff attached to your organization account is important for licensed childcare programs. It gives the organization access to staff training records via the Facility Staff Report. If your program is participating in Bright & Early ND, your program is required to have staff attached to your organization account.

Registered Employees

Staff Invitations

⇒ Filter Invites

O Open Invitations

O Rejected Invitations

Q Search ©Reset

The following list of employees has been gathered by Growing Futures through indiv

To get started with the Employee Invite, complete the following steps:

- 1. On the Organization Profile page, select the Employees tab.
- 2. Select Manage Invites.
- In Staff Invitations, you can search for and view previous invitations, and create and send new invitations. For a new invitation select the Invite Staff button.
- **4.** The invite form will open. The staff person's first name, last name, and email address are required fields.

You may want to complete the Position/Title and Start Date fields to be sure they are correct.

n's revenues and confirm the invite before being added to the employee list for your organization. First Name Enter First Name Enter First Name Enter Email Address Required Position/Title Select a Position/Title Select a Position/Title Send Invite Send Invite Send Send Send Send Send Send Send Send Send Send Send Send Send

1 No Open Invitation

Select Send Invite.

Success! You'll see Invitation Sent.

To send another staff invite, select Yes. If you're done, select No.

The employee will receive an email with instructions on entering their employment. After the employee adds their position you will need to verify it under the Employment tab. See Page 10.

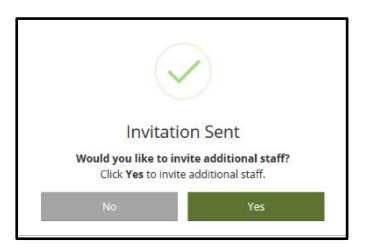

Manage Invites

Clo